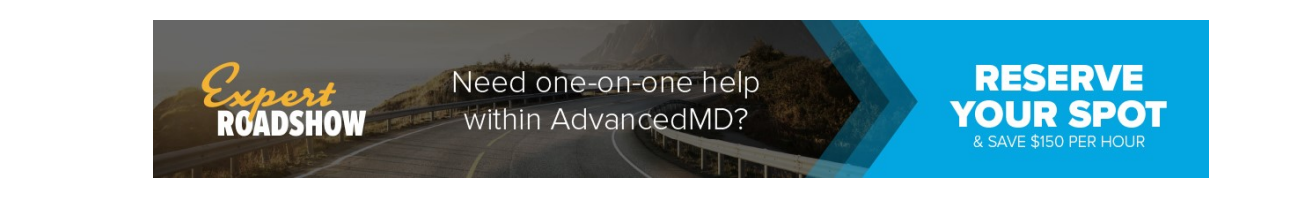

# **View Records in Portal**

You can view health records of patients tied to your Patient Portal account on the **Chart Summary** screen.

|            |                         | View Your Chart F             | Records      |        |
|------------|-------------------------|-------------------------------|--------------|--------|
|            | K No Image<br>Available | BAILEY,MARILOU I<br>4/11/1940 | MCCARTNEY    | ,      |
|            | · ·                     | **                            |              |        |
| *          | Ð                       | Ð                             | $\bigotimes$ | B      |
| Allergies  | Education               | Vaccines                      | Problem List | Images |
| Decedation | -                       | Data                          | Status       | Active |

## View, Download, and Send Medical Records

You can use the **Chart Summary** screen in the Patient Portal to view, download, and send medical history for yourself and patients tied to your account.

#### Notes:

- Medical history can be downloaded in PDF for XML formats.
- You can send medical history through a secure email to a doctor or member of the clinical staff, or send medical history unsecurely to a third-party.

Send medical records by going to **Records** | **Chart Summary**.

| Chart Sum                               | mary Clinical Summary Tra    | ck Transmit Status View I | Records        |          |            |  | Log Out |  |  |  |  |
|-----------------------------------------|------------------------------|---------------------------|----------------|----------|------------|--|---------|--|--|--|--|
| View, Download and Send Medical History |                              |                           |                |          |            |  |         |  |  |  |  |
| Viewing:                                | HEART, NAOMI                 | • Start Date              | 12/01/2018     | End Date | 01/31/2019 |  | ✓ View  |  |  |  |  |
| Sent to:                                | O Doctor / Clinical Staff (S | iend securely 📀)          | Other - Email: |          |            |  | Next    |  |  |  |  |
| Ł                                       | Download As PDF              | 🛓 Download As X           | ML             |          |            |  |         |  |  |  |  |

### Send Secure Message

To send patient records securely:

- 1. Select which patient records you want to send.
- 2. Choose a **Start Date** and **End Date**.
- 3. Select Doctor/Clinical Staff (Send securely).
- 4. Click Next.
- 5. Search for the provider you want to send the records. Click **Transmit**.
- 6. Confirm that you are sending records to the correct provider and click **Transmit**.

#### Send Unsecure Message

To send patient records via unsecured email:

**Important Note**: If you choose to send to an **Other-Email**, you might be sharing sensitive medical information with a third party.

- 1. Select which patient records you want to send.
- 2. Choose a Start Date and End Date.
- 3. Select **Other-Email** and enter the email address.
- 4. Click Next.
- 5. Acknowledge sending an unencrypted email.
- 6. Click Send Now.

Go to **Records** | **Track Transmit Status** to view health record transmission statuses.

© 2019 AdvancedMD